### **MAERSK GO**

maersk.com How to check Free time for Detention / Demurrage (as of Nov 2024)

## [Introduction]

- To use this service, you need to log in with a User ID and password.

- If you haven't registered yet, please refer to the separate registration guide and complete your registration.

- Supported browsers are the latest versions of Google Chrome, Microsoft Edge, and Firefox.

- You can view the detention/demurrage free time and extra charges with just one click.

- You can also check the CY delivery and door delivery services related to barges (domestic ships) and truck transportation. The displayed free time applies to the port where the container is located. Please make sure to check after submitting the transit application.

- The period you can view is from 10 days before the ETA at the unloading port to 260 days after arrival.

# How to Use

If "Show Maersk Contract and Spot bookings" is displayed from HUB, click on it. If not, paste the following address into your browser's URL and proceed.

<For those who see "Maersk Contract and SPOT">

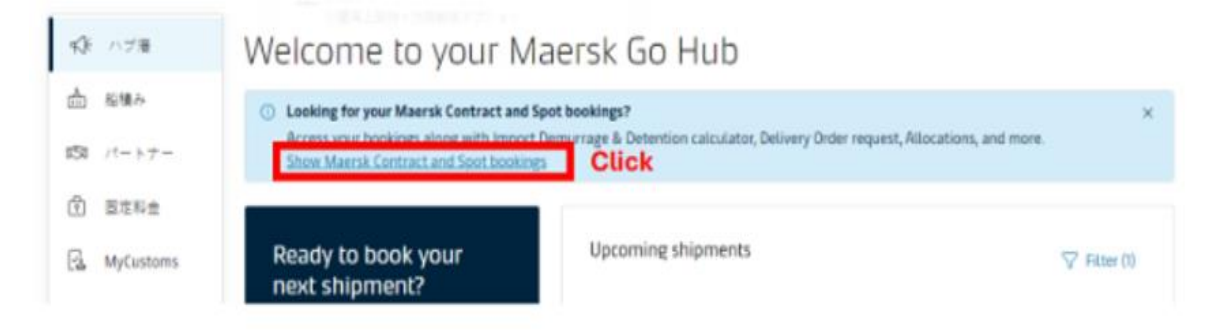

< For those who do not see "Maersk Contract and SPOT" > Instead of <a href="https://www.maersk.com/go/hub">https://www.maersk.com/go/hub</a> displayed in the URL, copy and paste
<a href="https://www.maersk.com/hub">https://www.maersk.com/go/hub</a> , then press Enter.

| ~ |               | Maersk | Go - Consignee     | e Dashbo 🗙 🕂                         |                        |
|---|---------------|--------|--------------------|--------------------------------------|------------------------|
| ← | $\rightarrow$ | C      | 🔣 https:           | //www.maersk.com/hul                 | b 🗲                    |
|   |               |        | K MAERSK           | 構置 ブッキング 心奈 スケジュール                   | ロジスティクスソリューション 初編み業項 い |
|   |               |        | 13 178             | Welcome to your M                    | Maersk Go Hub          |
|   |               |        | ☆ 私場み<br>151 パートナー | Ready to book your<br>next shipment? | Upcoming shipments     |

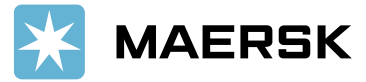

Enter the B/L number in the import demurrage and detention field, and click the [Show Details] button.

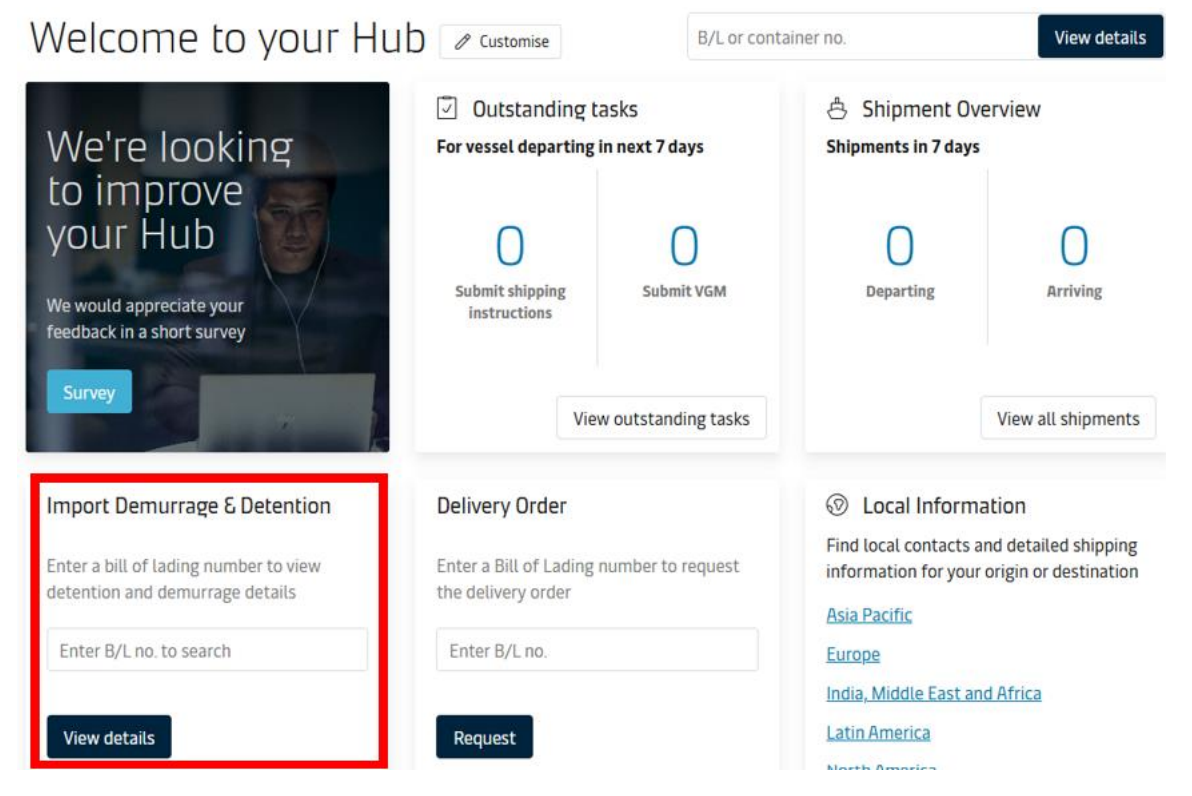

## = Demurrage =

When you specify the Pickup date, the [Chargeable days] and [Demurrage price] will be displayed. Pickup date - Last Freetime = Chargeable days

| Shipment:                                                                                     |                                           |                                                                      | 0                  | Vigasio, IT<br>17 September 2022 | "Ľ.               | Hakata, JP<br>12 November 2022 |                                |
|-----------------------------------------------------------------------------------------------|-------------------------------------------|----------------------------------------------------------------------|--------------------|----------------------------------|-------------------|--------------------------------|--------------------------------|
| Demurrage Detention                                                                           |                                           |                                                                      |                    |                                  |                   |                                |                                |
| Demurrage charge & free                                                                       | days detail                               | 5                                                                    |                    |                                  |                   |                                |                                |
| You can select a new 'Pickup date' to view                                                    | v demurrage cha                           | rge applicable (as per the                                           | contra             | ct/ standard tariff). (9)        | Pick up loo       | cation                         |                                |
| Containers                                                                                    | Free Days                                 | Last Free Date                                                       |                    | Pickup date                      | Ch<br>da          | argeable<br>ys                 | Demurrage price<br>Days X Rate |
| Container # 40' DRY<br>Paper, paperboard, packing material                                    | 8 days                                    | 19 Nov 2022 ①                                                        |                    | 03 Dec 2022                      | 14                | days 🛈                         | JPY 198,500 V                  |
| Total no. of containers: 1                                                                    |                                           |                                                                      |                    |                                  | /                 | Total price*                   | JPY 198,500                    |
| *Demumage price displayed is initial estima<br>Your invoice will contain additional local tax | te to this shipment<br>or changes to thes | based on selected pickup/del<br>e figures in accordance to <u>te</u> | ively di<br>rms an | ate<br>ad conditions. If         | you cl<br>nore de | lick 🕕, you ca                 | in check                       |

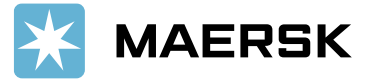

### = Detention =

When you specify the Empty return date, the [Chargeable days] and [Detention price] will be displayed.

| Fmnt\ | / return  | date - | Last | Freetime = | - Charg | eable da | avs  |
|-------|-----------|--------|------|------------|---------|----------|------|
| LINPL | / ietuili | uate   | Last | ricetime - |         | seable u | iy S |

| Shipme                                | ent:                                                |                                                         |                                                                     | ۲                   | Vigasio, IT<br>17 September 2022 | \$       | Hakata, JP<br>12 November 2022 |                                |
|---------------------------------------|-----------------------------------------------------|---------------------------------------------------------|---------------------------------------------------------------------|---------------------|----------------------------------|----------|--------------------------------|--------------------------------|
| Demurrage                             | Detention                                           |                                                         |                                                                     |                     |                                  |          |                                |                                |
| Detention                             | charge & fre                                        | e days details                                          | n charge applicable (as p                                           | er the c            | contract/ standard tariff)       | @ Emp    | tv return location             |                                |
| Containers                            |                                                     | Free Days                                               | Last Free Date                                                      |                     | Empty return date                | Ci<br>di | nargeable<br>ays               | Detention price<br>Days X Rate |
| Container #<br>Paper, papero          | 40' DRY<br>board, packing mate                      | 5 days<br>rial                                          | 7 Dec 2022 🛈                                                        |                     | 10 Dec 2022 📾                    | 0        | days                           | JPY 0                          |
| Total no. of co                       | ntainers. 1                                         |                                                         |                                                                     |                     |                                  |          |                                | Total price* JPY O             |
| *Detention price<br>Your invoice will | e displayed is initial es<br>contain additional loc | timate to this shipment b<br>cal tax or changes to thes | ased on selected empty retu<br>e figures in accordance to <b>te</b> | irn date<br>irms an | d conditions.                    |          |                                |                                |

For any questions regarding this matter, please contact Maersk Go Customer Experience (maerskgosupport@maersk.com).

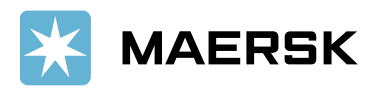